## **Exercices avec Paint**

- Créez dans votre dossier personnel Z:/LGE/ un dossier Images
- Lancez le programme Paint et mettez l'application en plein écran.
- Tester les commandes du menu Affichage : Quel est le raccourci clavier pour faire apparaître / disparaître la boîte à outils ......
  Quel est le raccourci clavier pour faire apparaître / disparaître la palette de couleurs ......
- Donnez à la feuille les dimensions suivantes : largeur = 400 pixels, hauteur= 300 pixels
- Tracez un dessin fait de 3 rectangles arrondis disposés comme ceci :
- Demandez ensuite une inclinaison horizontale à 45 degrés
- Utilisez la gomme et l'outil Loupe pour effacer certains traits et obtenir ceci
- Sauver ce dessin dans votre dossier Images en format .gif
- Activer la commande Couleurs > Modifier les couleurs > Définir les couleurs personnalisée. On voit que toutes les couleurs peuvent être définies à partir des trois couleurs fondamentales Rouge, Vert et Bleu. L'intensité de chacune de ces trois couleurs fondamentale peut varie de 0 à 255.

| Que donnent ces mélanges | Rouge = 255,  | Vert = 128, | Bleu = 0   |
|--------------------------|---------------|-------------|------------|
|                          | Rouge = 255,  | Vert = 255, | Bleu = 0   |
|                          | Rouge = 128,  | Vert = 128, | Bleu = 128 |
|                          | Rouge $= 0$ , | Vert = 0,   | Bleu = 0   |
|                          | Rouge = 255,  | Vert = 255, | Bleu = 255 |
|                          | Rouge = 128,  | Vert = 0,   | Bleu = 128 |

- Faites dans votre dossier Images un document Word qui s'appellera Polygone.doc
- Dans Paint demandez d'afficher l'aide sur l'outil Polygone

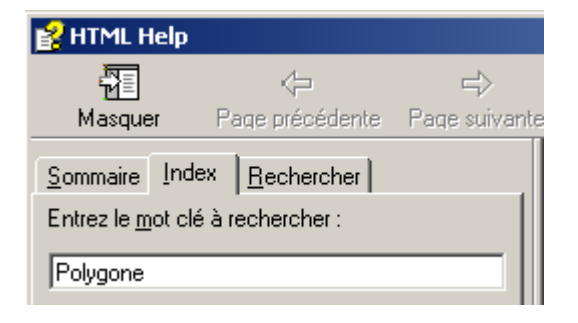

## Pour dessiner un polygone

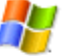

- Sous la boîte à outils, cliquez sur un style de remplissage.
- 3. Faites glisser le pointeur pour tracer un trait droit.
- Cliquez une fois à l'emplacement voulu pour chaque nouveau segment du polygone.
- 5. Double-cliquez lorsque vous avez terminé.
- Faites une copie du texte de cette aide (Ctrl + C) que vous recopiez dans le document Polygone.doc
- Faites vérifier votre travail